## Web 端如何新增缺陷任务(文档)

用户登录互海通 Web 端, 在船舶管理 -缺陷管理-船舶任务界面(步骤 1), 点击左 上角"新增", 在跳出的弹窗中选择检查对象和部门, 点击确定 (步骤 2)进入创建船舶任 务单界面, 点击"选择设备"来选择关联设备, 完善任务单基本信息(带\*为必填项), 如有 附件就上传附件, 还可点击新增关联检修项 ,填写整改者、验收者,如有抄送对象就填入, 最后点击提交(步骤 3-5)即成功创建一条船舶任务单。

| <b>⑤</b> <u>马海科技</u>           | ④ 互為 | 妆             |                        | I       | anatore vern der      | 1        |            |                | <b>Д</b> • 0 | Connie      |
|--------------------------------|------|---------------|------------------------|---------|-----------------------|----------|------------|----------------|--------------|-------------|
| 全部菜单 ⇄                         | 缺    | 陷任务 缺陷共享      |                        |         | 新唱                    |          |            |                |              |             |
|                                |      |               |                        |         | <b>检查对象*</b><br>请选择 ~ |          |            |                |              | 0           |
| Steeles                        | -    | 1741<br>17582 | 设备名称                   | 检查利利金 ~ | <b>部门*</b><br>请选择     | anj 🕶    | 检查时间       | Madan Hoperson | 大道ナ          | THE S       |
| 12-15 M 22                     | 1    | 测试            | 1#主約紅頭                 | 互调7号    |                       | \$641.85 | 2021-04-29 | 2021-04-30     | 待执行          |             |
| 技术文件<br>设施清单<br>定期检验<br>2010份理 |      | 2、点<br>依次者    | (击新增, 在跳出<br>(击新增, 在跳出 |         | 國中选择检查对象              |          |            |                |              | <b>共1</b> 兼 |
| 5MB共享<br>2. 指员管理<br>C3 指员费用    | >    |               |                        |         |                       |          |            |                |              |             |

| 创建任务单             |                    |         |        |                |         |              |  |  |  |  |
|-------------------|--------------------|---------|--------|----------------|---------|--------------|--|--|--|--|
| 任务单基本信息           |                    |         |        |                |         |              |  |  |  |  |
| 申请船舶:东海号 翻门:甲板部   |                    |         |        |                |         |              |  |  |  |  |
| 关联设备* 选择设备<br>标题* |                    | 检查日期。   |        |                | 截止日期。   |              |  |  |  |  |
| 检查类型              |                    | 检查人     |        |                |         |              |  |  |  |  |
| ◎◎◎               |                    |         |        |                |         |              |  |  |  |  |
| 1000乎以内           |                    |         |        |                |         |              |  |  |  |  |
| 2 Forme           |                    |         |        |                |         |              |  |  |  |  |
|                   |                    |         |        |                |         |              |  |  |  |  |
| 温馨提示:现在可以选择多个角色参与 | 整改内容,操作顺序将默认为选择的顺序 | i.      |        | A +144-1770-14 |         |              |  |  |  |  |
| 贝责整权者(可多选)"       |                    |         |        | 负责指収者(可多选)*    |         |              |  |  |  |  |
| 操作顺序              | 角色名                | l\$     | 操作     | 操作顺序           | 角色名称    | 操作           |  |  |  |  |
|                   | 新增整改               | * 4、填写整 | 改者、验收者 | ,如有抄送对象家       | 就填入 翻翻  |              |  |  |  |  |
| 抄送对象              |                    |         |        |                |         |              |  |  |  |  |
| 操作顺序              | 抄送角色               | 抄送设置    | 操作     |                |         |              |  |  |  |  |
|                   | 新增抄送河              | 刺激      |        |                |         |              |  |  |  |  |
|                   |                    |         |        |                | 5、最后点击挑 | 是交 <b>← </b> |  |  |  |  |